## Creating a USI (Unique Student Identifier) -

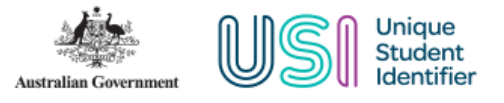

- 1. Bring up the USI Registry webpage by visiting <u>https://www.usi.gov.au/help/login-to-usi-</u> registry
- 2. Select the 'Students' Login to the Student Portal

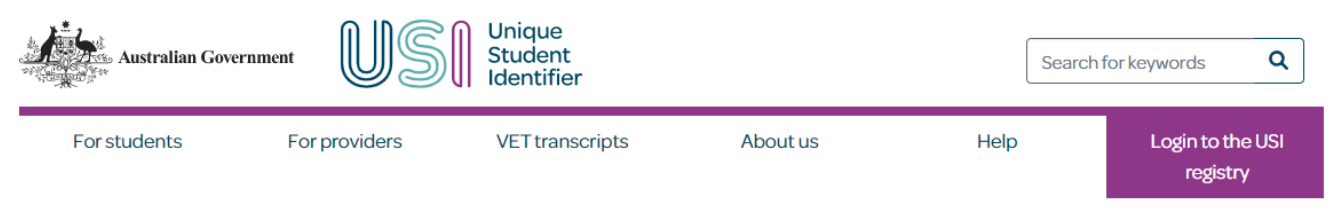

```
Home > Help > Login to the USI Registry System
```

## Login to the USI Registry System

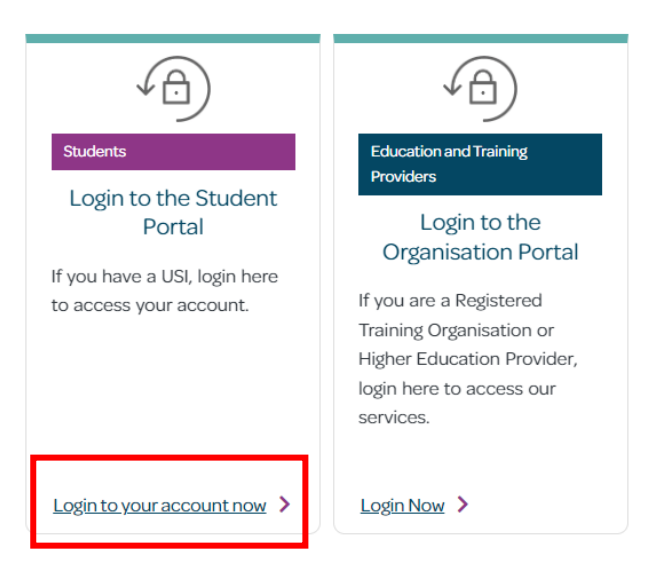

3. Read the terms and conditions and if agree select the tick box next to 'I agree to the Terms and Conditions'

|                                                                 | rms and Conditions                      |                                      |                                  |
|-----------------------------------------------------------------|-----------------------------------------|--------------------------------------|----------------------------------|
|                                                                 | 1                                       | ERMS AND CONDITIC                    | DNS                              |
|                                                                 | NT THAT YOU UNDERSTA                    | ND AND AGREE TO THE T                | ERMS AND CONDITIONS BEFORE USING |
| e USI website Terr                                              | is and Conditions define our shared re- | sponsibilities in regards to:        |                                  |
| Your personal info                                              | rmation and privacy;                    |                                      |                                  |
| Information securi<br>Accessibility.                            | y;                                      |                                      |                                  |
| ehalf of a studen                                               | ms and conditions I acknowledge that    | inagement system or via the USI Orga | is a serious offence.            |
|                                                                 | ms and Conditions. 🏶                    |                                      |                                  |
| I agree to the <u>Ter</u>                                       |                                         |                                      |                                  |
| I agree to the <u>Ter</u><br>re information in re               | gards to the USI website terms and co   | nditions can be found <u>here</u> .  |                                  |
| l agree to the <u>Ter</u><br>re information in re<br><b>ext</b> | gards to the USI website terms and co   | nditions can be found <u>here</u> .  |                                  |

#### 4. Select the 'Create USI' icon

| Australian Government                                                                                                    | Once you have<br>created your USI us<br>this section to log                                                                   |                                                                                                    |
|----------------------------------------------------------------------------------------------------|----------------------------------------------------------------------------------------------------|----------------------------------------------------------------------------------------------------|
| The Student Portal will be unavailable from 7:0     We apologise for any inconvenience.                                                                                                    | 0pm to 11.00pm (AEST) Wednesday 10 May 2023 to allo                                                                           | w the USI to apply enhanced functionality                                                                                                    |
| On this page you can:<br>1. Create a USI account (if you don't already have on<br>2. View your application status                                                                                         | e)                                                                                                    | PASSWORD LOGIN Please enter your USI or Email and Password,                                                                                           |
| 2. View your apprication status<br>3. Login to your USI account<br>4. Retrieve your USI<br>5. Reset your password<br>6. Activate your USI account.                                                        |                                                                                                    | and select Login to access your USI account.                                                                                                    |
| CREATE USI<br>If you do not have a USI account, you can create on<br>You only need to fill in a few details and<br>have one form of ID to verify who you are.<br>It should only take you about 5 minutes. | You can create your USI using your<br>Digital Identity. Digital Identity is a safe,<br>secure and convenient way to prove who | Login<br>Forgotten your password?<br>Forgotten your USI?                                                                                              |
| Please select Create USI. Create USI                                                                                                    | you are online. <u>myGovID</u> is the Australian<br>Government's Digital Identity app.                                        | DIGITAL IDENTITY LOGIN Your Digital Identity email <u>must</u> match your USI account email                                                           |
| FORGOTTEN USI<br>If you have forgotten your USI, you can retrieve it in                                                                                                    | just a few                                                                                                    | Digital Identity           Digital Identity is a safe, secure and convenient way to prove and reuse your identity online.                             |
| minutes. Please select Forgotten USI to retrieve it.<br>enter a few details and answer your Check Questio<br>you are.<br>If you have not activated your USI account you will<br>ID to verify who you are. | You will need to<br>ns to verify who<br>need one form of<br>Forgotten USI                                                     | Have you requested help?  View progress of your help request  Withdraw your help request  Are you waiting for your USI?  View your application status |

# 5. Go through and answer the questions as per your personal information

| Australian Government Unique Student<br>Identifier                                                                                                    | STUDENT PORT                                                                                                    |
|----------------------------------------------------------------------------------------------------|----------------------------------------------------------------------------------------------------|
| ou are here: Home > Create USI                                                                                                    |                                                                                                    |
| Create USI V 2. Personal Details > 3. Contact Details > 4. Evidence                                                                                                    | of Identity > 5. Password/Check Questions >                                                                                                    |
| CREATE USI                                                                                                    | () HELP                                                                                                    |
| <ul> <li>Indicates a mandatory field</li> <li>Are you applying for a USI on behalf of another person? If you are providing assistance and the person is with you, select No. If you are applying for a USI on behalf of another person who is not currently with you, select Yes.</li> </ul> | Applying on behalf of another person<br>If you are applying for a USI on behalf of another<br>person, the details entered on this screen will be<br>included in the notification to the student and<br>when they access their USI account. The details<br>will also be visible to USI Office staff when they<br>are assisting the student. |
| ★ Are you applying for a USI on behalf of another person? ○ Yes                                                                                                    | What is your relationship to the person?<br>Select the type of relationship that you have with<br>the student.                                                                                                    |
| Cancel Next                                                                                                    | Organisation Name                                                                                                    |
| )                                                                                                    | You need to enter the name of the organisation<br>you work for.                                                                                                    |
|                                                                                                    | Name                                                                                                    |
|                                                                                                    | Enter your full name here.                                                                                                    |
|                                                                                                    | Email Address, Mobile Number and Phone<br>Number                                                                                                    |
|                                                                                                    | You must enter at least one contact detail.<br>These must be <b>your</b> contact details, not the<br>contact details of the student.                                                                                                    |
|                                                                                                    | We will only use these details to contact you if<br>there is an issue regarding the USI you created<br>on behalf of another person.                                                                                                    |
|                                                                                                    |                                                                                                    |

6. In this screen select the type of Identification you will be providing information about from the drop down box. Any fields with red \* must be completed.

| are here: <u>Home</u> > Create USI                                                                                                    |                                                                                                    |
|----------------------------------------------------------------------------------------------------|----------------------------------------------------------------------------------------------------|
| eate USI 🗸 2. Personal Details 🗸 3. Contact Details                                                                                                    | > 4. Evidence of Identity > 5. Password/Check Questions >                                                                                             |
| REATE USI - PERSONAL DETAILS                                                                                                    | (?) HELP                                                                                                    |
|                                                                                                    | Evidence of Identity                                                                                                    |
| Before you begin you must select the evidence of identity document you will be u<br>the USI.                                                                                                    | sing to create Evidence of Identity is the form of ID you need to select from the document list. The details of the                                   |
| Please enter your full name details into the Personal Details section below. Some have special name formats:                                                                                                | e forms of ID form of ID will be checked electronically through<br>the Document Verification Service which verifies<br>common Australian forms of ID. |
| <ul> <li>If your first/given name and middle name/s both appear on your form of ID names you must enter your first/given name in the First/Given Name field name/s into the Middle Name/s field.</li> </ul> | as tirst/given<br>and your middle The Document Verification Service can<br>immediately verify the form of ID using one of                             |
| Once you have completed the following details select Next.                                                                                                    | the following:                                                                                                    |
| ndicates a mandatory field                                                                                                    | Driver's Licence     Medicare Card     Passport (Australian)                                                                                          |
| VIDENCE OF IDENTITY                                                                                                    | Non-Australian Passport (New Zealand)     Non-Australian Passport (with Australian                                                                    |
| locument Type                                                                                                    | Visa)<br>Bith Cartificate (Australian)                                                                                                    |
| Select                                                                                                    | <u>Certificate Of Registration By Descent</u>                                                                                                    |
|                                                                                                    | <u>Citizenship Certificate</u> <u>ImmiCard</u>                                                                                                    |
| ERSONAL DETAILS                                                                                                    | <u>Centrelink Concession Card</u> Aviation Maritime Security ID Card                                                                                  |
| Name Details                                                                                                    |                                                                                                    |
| Do you have a First Name and Family Name e.g. John Smith?                                                                                                    | Personal Details                                                                                                    |
| Yes O No, I only have one name                                                                                                    | Given Name/s, Family Name/s and Date of Birth<br>have been entered as part of your Digital Identity<br>check and cannot be updated on this screen.    |
| First/Given Name                                                                                                    | More Help                                                                                                    |
| Middle Name/a                                                                                                    |                                                                                                    |

7. Once you have added the details of your Identification you will enter your Personal Details. This information must be as per your Identification and it is imperative that this matches the information within your James Cook University record. If this does not match an error will occur.

If you only have one name, please select the 'No, I only have one name' option

To check the details that JCU currently have on record for you – please log in through <u>EStudent</u> – My Details – Personal Details

Your First Given Name, Other Given Name (middle name) and Family Name (surname) must be the same as your USI so a mismatch error does not occur.

If you need to update your name at JCU, please complete a Change of Personal Details form

| PERSONAL DETAIL                                | S                                                                                        |  |  |  |
|------------------------------------------------|------------------------------------------------------------------------------------------|--|--|--|
| Name Details                                   |                                                                                          |  |  |  |
| Do you have a First Name                       | e and Family Name e.g. John Smith?                                                       |  |  |  |
| Yes O No, I only have one name                 |                                                                                          |  |  |  |
| First/Given Name                               | *                                                                                        |  |  |  |
| Middle Name/s                                  |                                                                                          |  |  |  |
| Family/Last Name                               | *                                                                                        |  |  |  |
| For business or official pu<br>ID?<br>No O Yes | rposes are you known by any other name that is not on your form of                       |  |  |  |
| Date of Birth                                  | * 🗸 🗸                                                                                    |  |  |  |
| Confirm Date of Birth                          |                                                                                          |  |  |  |
| Gender                                         | <ul> <li>Male</li> <li>Female</li> <li>X (indeterminate/intersex/unspecified)</li> </ul> |  |  |  |
| Country of Birth                               | * Select ~                                                                               |  |  |  |
| Town/City of Birth                             | *                                                                                        |  |  |  |
| Cancel Back Next                               |                                                                                          |  |  |  |

| REATE USI - CON                                               | TACT DETAILS                          | () HELP                                                                                                    |
|---------------------------------------------------------------|---------------------------------------|----------------------------------------------------------------------------------------------------|
| i Please complete the follo                                   | wing details and select <b>Next</b> . | Contact Details<br>Contact Details are your email address, phone<br>number and postal address.                                                                                                    |
| Indicates a mandatory field                                   |                                       | You must provide a minimum of 2 contact methods.                                                                                                    |
| CONTACT DETAILS                                               |                                       | It is important that these details are up-to-date and correctly entered.                                                                                                    |
| Email Address                                                 | e.g. name@example.com                 | Your email address and mobile are recommended.                                                                                                    |
| Mobile Number                                                 | e.g. 040000000                        | The contact details will be used by the USI<br>Registrar to:                                                                                                    |
| Postal Address Details                                        | e.g. 020000000                        | advise you if your USI account details are<br>changed     respond to enquiries and help requests                                                                                                    |
| Country of Residence<br>This is the Country where<br>you live | Australia                             | if you change your contact details in the<br>future please ensure you update your USI<br>account.                                                                                                    |
| Postal Address                                                | Type your address                     | Email Address<br>It is recommended that you include an email<br>address. An email address can be used to login<br>to your USI account. It can also be used to<br>quickly retrieve a forgotten USI or reset your<br>password. |
| Suburb/Town/City                                              |                                       | It is best to enter a personal email that you will<br>use over the long term, not a work or education                                                                                                    |
| State                                                         | Select V                              | or training email address.<br>Email is also the easiest way for the USI Office                                                                                                    |
| Postcode                                                      |                                       | to contact you about your USI account.                                                                                                    |

## 8. Complete the remainder of your information

- 9. Confirm your details that you have entered ensuring that your Identification information is correct and your name had been entered as per your Identification and your JCU record.
- 10. Create a password for your account. Select identification questions from the drop down box these will be asked of you if you ever forget your log in information

| NSWERS                                                |                                                                                                    | Password                                                                                           |
|-------------------------------------------------------|----------------------------------------------------------------------------------------------------|----------------------------------------------------------------------------------------------------|
|                                                       |                                                                                                    | A password is needed to log in to your USI account.                                                |
| Your account is<br>choose a passw<br>Help to create a | protected by a password, and check questions and answers. It is important to<br>vord, and check questions and answers that you can remember. Please refer to<br>valid password. | The password must be at least 9 characters and<br>no more than 50 characters.                      |
| Please set your                                       | password and check questions/answers, and select Next.                                                                                                    | A strong password should contain a combination<br>of upper and lower case letters, numbers and     |
| Indicates a mandatory                                 | field                                                                                                    | The password you create should be easy for you                                                     |
| SET PASSWOR                                           | D                                                                                                    | to remember but hard for someone else to figure<br>out.                                            |
| Password                                              | * Strength Indicator                                                                                                    | The strength indicator tells you how strong your<br>password is.                                   |
| Password Confirmatior                                 | *                                                                                                    | Questions and Answers                                                                              |
| SET QUESTION                                          | IS AND ANSWERS                                                                                                    | Your check questions will be used to assist in<br>identifying you if you forget your password, USI |
| Question 1                                            | *                                                                                                    | or when you contact the Office of the USI<br>Registrar.                                            |
| Answer 1                                              | *                                                                                                    | More Help                                                                                          |
| Question 2                                            | *                                                                                                    |                                                                                                    |
| Answer 2                                              | *                                                                                                    |                                                                                                    |

### 11. Your USI has now been created! You can forward a copy of this number to an email address – please keep this in a safe space

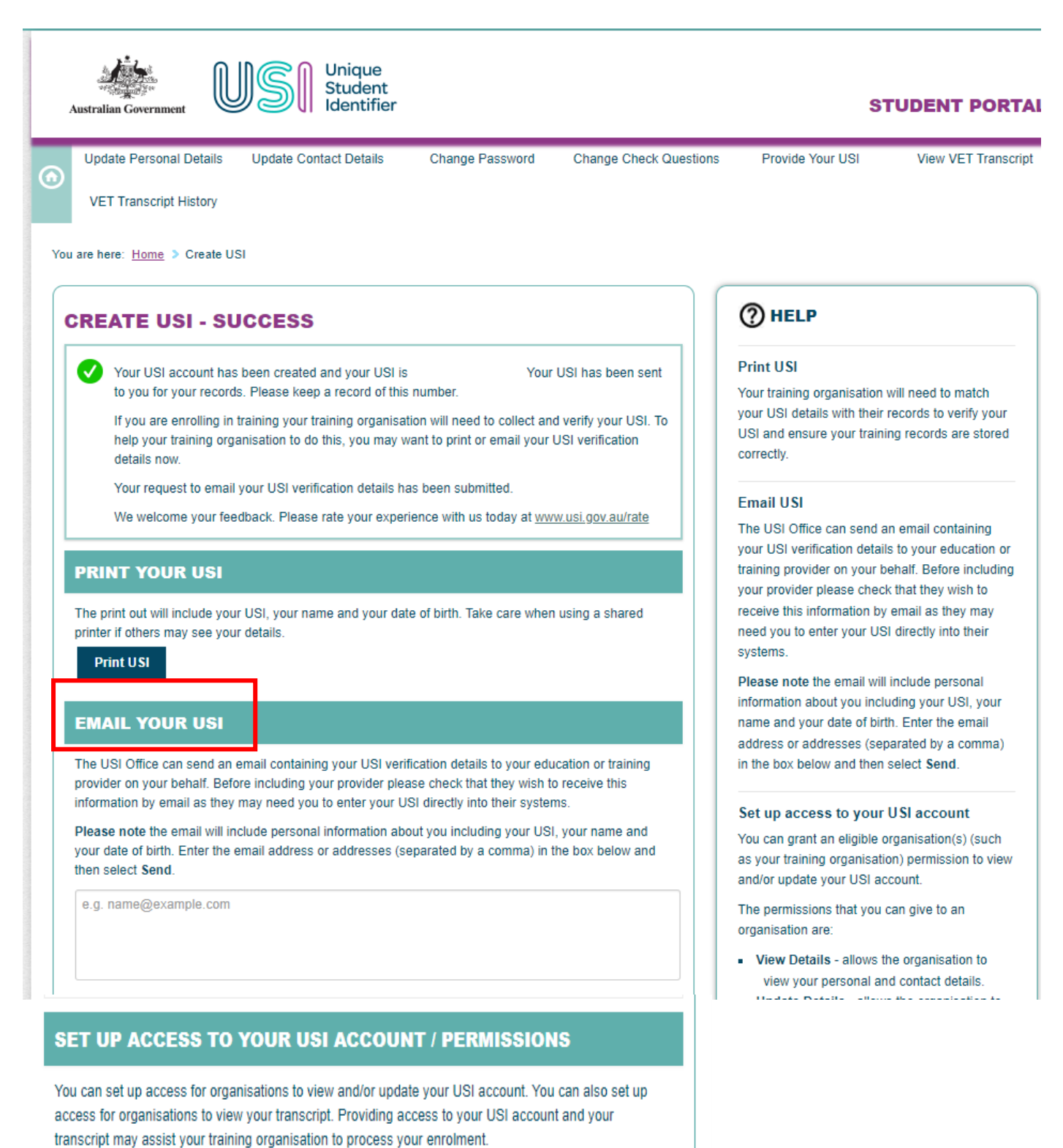

anochprindy doolor your daming organisation to process your enroment.

If you wish to give a training organisation permission to access your USI account select Add Organisation to search and set permissions for a particular organisation.

| Organisation    | Organisation | Expiry | View    | Update  | View VET    |
|-----------------|--------------|--------|---------|---------|-------------|
| Name            | Code         | Date   | Details | Details | Transcripts |
| Add Organisatio | DN           |        |         |         |             |

12. After you have obtained your USI you will need to provide this to JCU. You can do this by submitting this through <u>here</u> or emailing studentfinance@jcu.edu.au